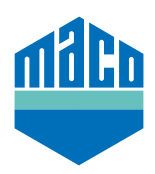

## Integrationsanleitung – wibutler Gateway

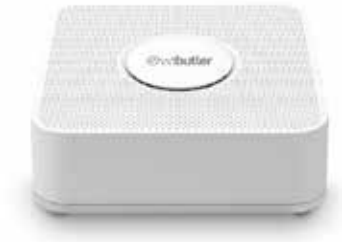

- > wibutler-App installieren. Die verwendete Version des wibutler Gateway muss 2.27 oder höher sein.
- > App starten und auf die Funktion "Konfiguration" klicken.
   In der Konfiguration "Geräte" auswählen und auf das Feld "+" klicken.

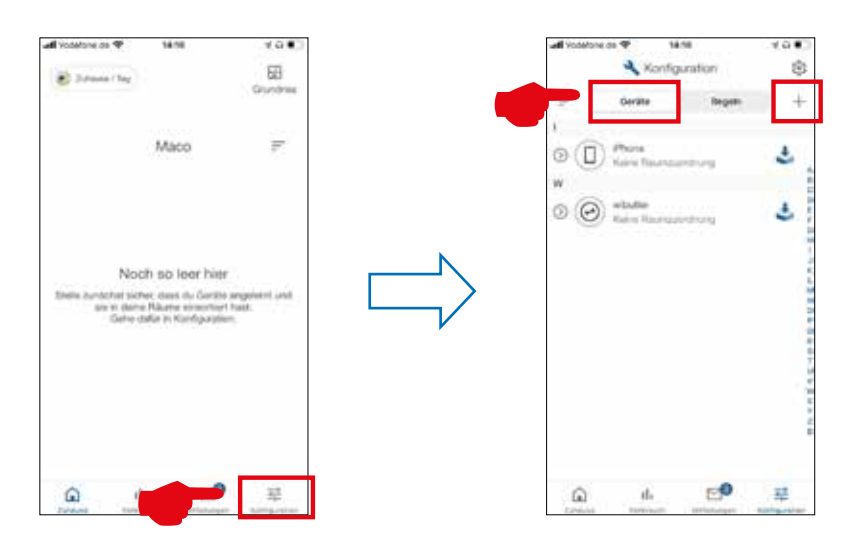

In der Hersteller-Datenbank die Firma "Eltako", in den Kategorien die Funktion "Sicherheit" in den Sensoren "Fenster /Türkontakt" und dort den Typ "FTKB-hg / mTronic" oder "eTronic" auswählen.

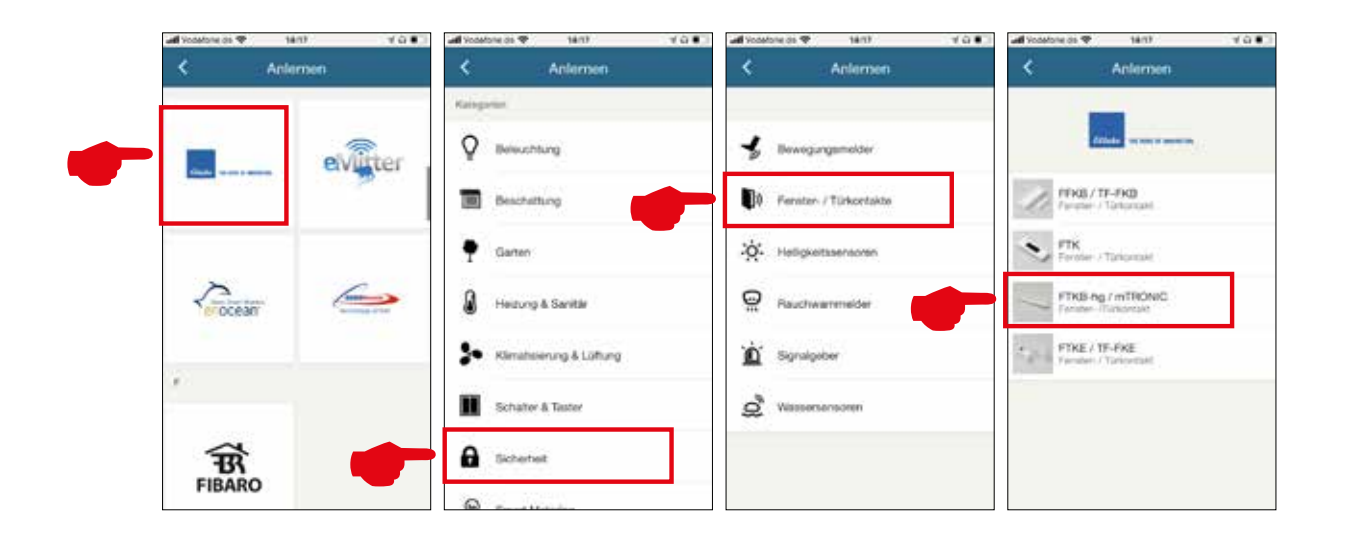

> Der Sensor wird zur Bestätigung angezeigt und durch Drücken auf "ANLERNEN" wird man aufgefordert, die Plastiklasche der Batterie zu entfernen (nur mTronic) und ein Anlernsignal It. Bedienungsanleitung auszulösen.

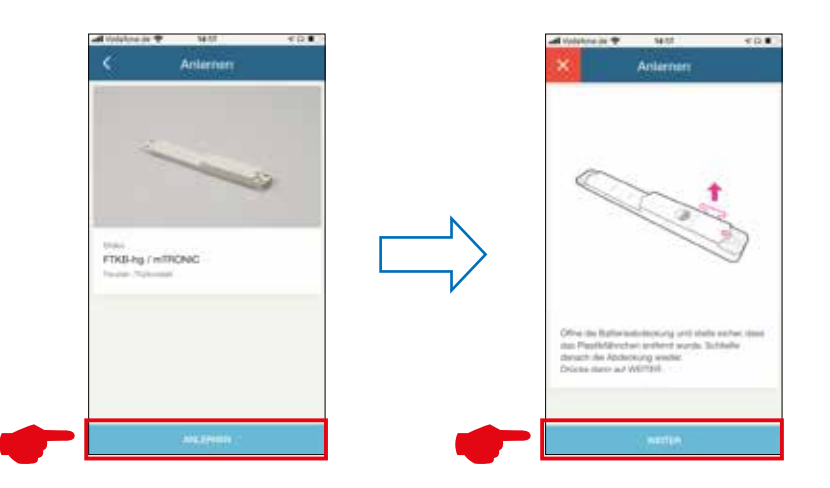

Ist die Plastiklasche der Batterie bereits entfernt, dann gemäß Anleitung:

- > bei mTronic mit dem Magnet über das MACO-Logo hinweg fahren (→ Anlernsignal wird gesendet).
- > bei eTronic 3x schnell hintereinander
   Schieber drücken (→ Anlernsignal wird gesendet).
- > Nach dem Drücken des **"WEITER"** Feldes wird das Anlernen des Sensors beschrieben und nach Erkennung ein grünes Bestätigungsfenster angezeigt.

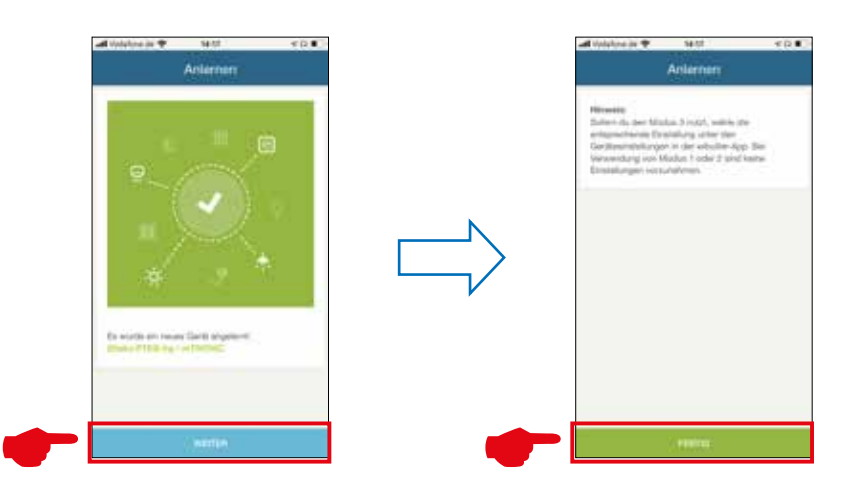

- > Nachdem der mTronic bzw. eTronic im System integriert ist, kann er benannt und einem Raum zugeordnet werden.
- > Sensor mittels Fensterbetätigung pr
  üfen. Falls Statusmeldungen nicht korrekt, eingestellten Modus bzw. die Einbaulage des Sensors 
  überpr
  üfen.

Weitere Unterstützung sowie Fragen und Antworten zum Einlern- und Integrationsprozess in die wibutler-Gateways unter: www.wibutler.com/support"

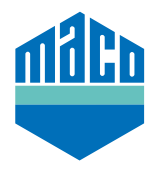

MACO in Ihrer Nähe:

www.maco.eu/kontakt

TECHNIK DIE BEWEGT

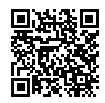